# HENRY FUTUREDRIVEN

# STUDENT PLANNING REGISTRATION GUIDE

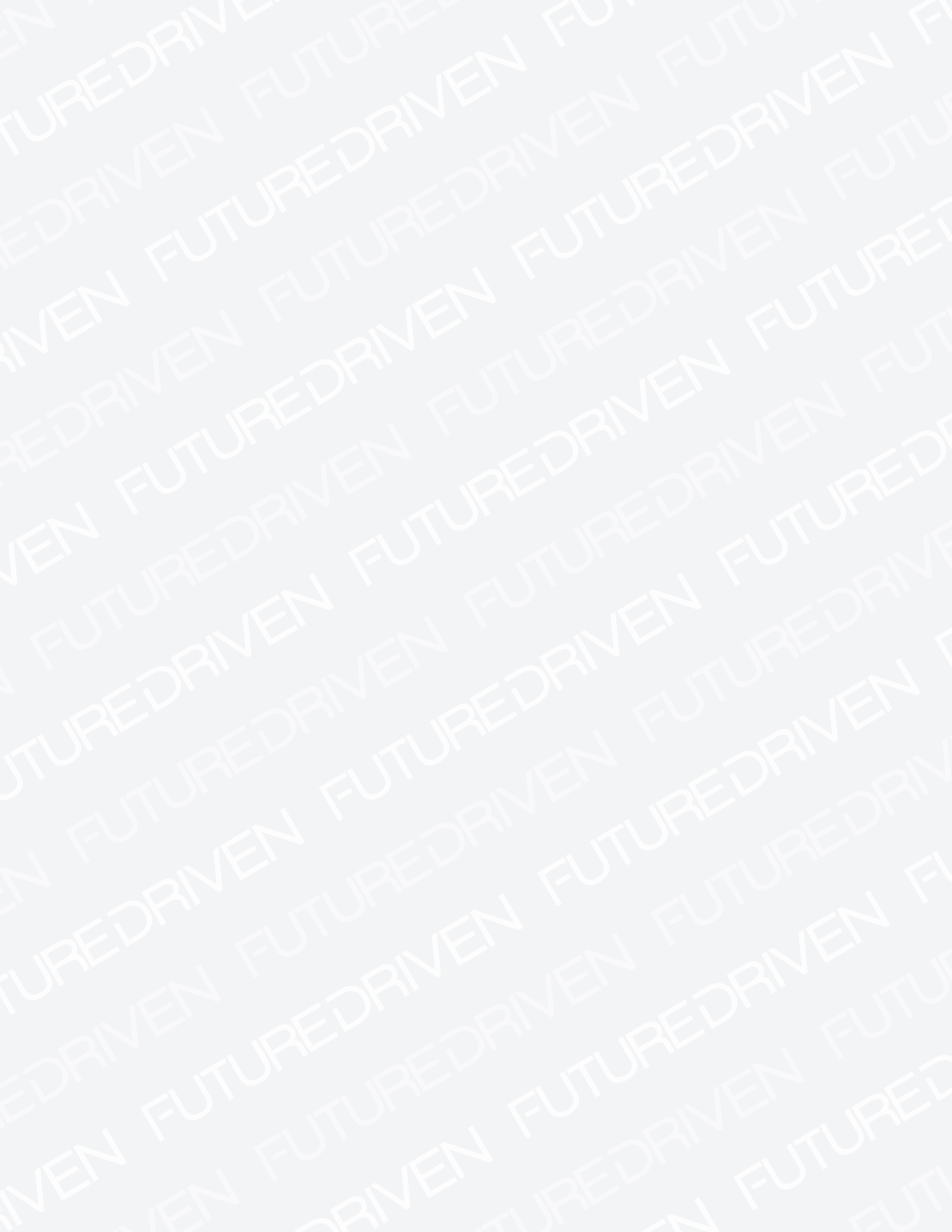

# HFC STUDENT PLANNING REGISTRATION GUIDE

**NOTE:** The screenshots in this guide represent the desktop version of Student Self Service. The mobile version will function the same way, though specific elements may appear in different locations as you scroll.

#### **1.** Begin on the home page of the HFC website at **hfcc.edu.** Select the **STUDENTS** tab at the top of the page.

| $\leftarrow$ $\rightarrow$ D $_{ m loc}$ https://www.hfccedu/                                                                                                    | □ ☆              | \$= L    | Ē |
|----------------------------------------------------------------------------------------------------|------------------|----------|---|
| HENRY         STUDENTS         EMPLOYEES         ALUMNI         COMMUNITY         Give to HFC         SECOLEGE           COLLEGE         ABOUT HFC         ADMISSIONS         ACADEMICS         COST & AID         STUDENT SERVICES         CAMPIN | archQ<br>US LIFE |          |   |
| HFC students build Tiny Home<br>for auction<br>Diaboration with RE/MAX benefits Childrens<br>Miracle Network                                                                                                    |                  |          |   |
|                                                                                                    | t                | A Martin |   |

**2.** Enter your Username and Password, then select LOG IN.

|                                                       | HFC Websites Login                                                                                                    |
|-------------------------------------------------------|----------------------------------------------------------------------------------------------------|
| Please log in to continue. Username: Password: LOG IN | I can't log in<br>Problem with your username and/or password? Please visit HFC<br>Universal Username and Password Help. |
| Henry Ford College   5101 Evergreen                   | Road   Dearborn, MI 48128   800-585-4322                                                                                |

|                                                                   | HFC ONLINE                     | SELF-SERVICE                                                                                                    | H: K: DRIVE                                                                                                    | OFFICE 365 FILES                                                                                      |
|-------------------------------------------------------------------|--------------------------------|----------------------------------------------------------------------------------------------------|----------------------------------------------------------------------------------------------------|----------------------------------------------------------------------------------------------------|
| My Student Profile                                                | Chan Datila Information        | My Alerts My Clas                                                                                                    | s Schedule                                                                                                    |                                                                                                    |
|                                                                   |                                | Go to the W Go to the W Go to | elcome Center (Building WC) to get ;<br>stration for <b>19/FA</b> begins on 04/22/21<br>nd time are <b>04/22/2019 at 02:00 PM</b><br>to submit your 2019-2020 FAFSA! B | your free student ID card.<br>019. Your <b>19/FA</b> priority<br>I.<br>e sure to add HFC's School Coc |
|                                                                   |                                |                                                                                                    |                                                                                                    |                                                                                                    |
| Campus Resource                                                   | sS                             | tudent Academic Resource                                                                                                    | s Student Self S                                                                                                    | ervice                                                                                                |
| Campus Resource                                                   | s St                           | tudent Academic Resource                                                                                                    | s Student Self S                                                                                                    |                                                                                                    |
| Campus Resource                                                   | s St                           | tudent Academic Resource                                                                                                    | s Student Self S                                                                                                    | ervice                                                                                                |
| Campus Resource                                                   | s St<br>ter<br>mpus Map        | tudent Academic Resource                                                                                                    | s Student Self S                                                                                                    | ervice                                                                                                |
| Campus Resource<br>Welcome Cen<br>Interactive Ca<br>Student Servi | s St<br>ter<br>mpus Map<br>tes | tudent Academic Resource                                                                                                    | s Student Self S<br>ent Plan and Re<br>My Textbook                                                                                                    | ervice                                                                                                |
| Campus Resource                                                   | s St<br>ter<br>mpus Map<br>285 | tudent Academic Resource                                                                                                    | s Student Self S<br>ent Online Orier<br>Plan and Re<br>My Textbook<br>Financial Aid                                                                                    | ervice                                                                                                |

#### **3.** Scroll and select **Plan and Register for Classes** under the **Student Self Service** box.

**4.** The current semester should display under the **Schedule** tab. Click the > sign until you reach the semester you wish to register for. **Select + if current semester does not display**.

| Plan your Degree and Schedule your course                                                                                            | S            |         |     |     |       | Search for        | courses           | Q                     |
|----------------------------------------------------------------------------------------------------|--------------|---------|-----|-----|-------|-------------------|-------------------|-----------------------|
| Schedule Timeline Advising Petitions & Waivers                                                                                       |              |         |     |     |       |                   |                   |                       |
| HFC <> Fall 2019 - +                                                                                                    |              |         |     |     |       |                   |                   |                       |
| Filter Sections                                                                                                    |              | 🔓 Print |     |     | Planr | ned: 0 Credits En | rolled: 0 Credits | Waitlisted: 0 Credits |
| No Courses Selected For This Term, <u>Search for</u><br><u>Courses</u> or go to <u>My Progress</u> and load a<br>sample course plan. | 8am<br>9am   | Sun     | Mon | Tue | Wed   | Thu               | Fri               | Sat                   |
|                                                                                                    | 10am         |         |     |     |       |                   |                   |                       |
|                                                                                                    | 11am<br>12pm |         |     |     |       |                   |                   |                       |
|                                                                                                    | 1pm          |         |     |     |       |                   |                   |                       |
|                                                                                                    | 2pm          |         |     |     |       |                   |                   |                       |

 $5\alpha$ . After you have reached the desired term, select Search for Courses in the blue box.

| ~   | Plan your Degree and Schedule your courses     Search for courses     Q                                                                      |
|-----|----------------------------------------------------------------------------------------------------|
| ۲   | Schedule Timeline Advising Petitions & Waivers                                                                                               |
| HFC | Fall 2019 — +                                                                                                    |
|     | Filter Sections 📋 Save to ICal 🔒 Print Planned: 0 Credits Enrolled: 0 Credits Waitlisted: 0 Credits                                          |
|     | No Courses Selected For This Term. Search for Courses and load a sample course plan.     Sun     Mon     Tue     Wed     Thu     Fri     Sat |
|     | 10                                                                                                    |

**5b.** Type in the prefix of your desired course, or scroll down and select the course subject.

| ≡        | HFC Self-Service                                        | A webtest          | 〔→ Sign out | (?) Help |
|----------|---------------------------------------------------------|--------------------|-------------|----------|
| <b>A</b> | Academics                                               |                    |             |          |
| <u></u>  | Search for Courses and Course Sections                  | Search for courses |             | Q        |
|          | Subject Search Advanced Search                          |                    |             |          |
| 'S       | Search for a course subject Search for a course subject |                    |             |          |
| ٩        | BAC - Accounting                                        |                    |             |          |
| HFC      | AH - Allied Health                                      |                    |             |          |

**6.** After you select your desired course, make sure the desired term is displayed under the **Show All Terms** section in the **Filter Results** column.

| ≡        | Search for Courses and C<br>< Back to Plan & Schedule                                                                    | Cours | e Sections                                                                                                    | Search for courses                                                                                                    | ٩           |  |
|----------|----------------------------------------------------------------------------------------------------|-------|----------------------------------------------------------------------------------------------------|----------------------------------------------------------------------------------------------------|-------------|--|
| •        | Filter Results                                                                                                    |       | Filters Applied: (Winter 2019 ×)                                                                                                    |                                                                                                    |             |  |
| ≞        | Availability                                                                                                    | ^     | ENG-131 Introduction College Writing (3 Credits)                                                                                                    | Add Course to I                                                                                                    | Plan        |  |
| ۲        | Open Sections                                                                                                    |       | The first college-level composition course in a two-semester sequence, emphasizing critical readi<br>Through readings, students will explore various topics and various types of writing. Through essa                                                                                                | ng, critical thinking, and critical writing skill<br>ays, written in and out of class, students wil                                            | s.          |  |
| ~        | Subjects                                                                                                    | ^     | demonstrate the development of a clear main idea through well-organized supporting material,<br>above goals, a writing assignment integrating analysis and summary of an article and a persuasiv<br>included.                                                                                         | written in correct, effective English. To mee<br>e paper synthesizing multiple sources will                                                    | t the<br>be |  |
| ه<br>HFC | Accounting (2)<br>Allied Health (1)<br>American Sign Language (1)<br>Anthropology (1)<br>Arabic (2)<br>Show All Subjects |       | This course was attempted or already completed.  Requisites: A satisfactory score on the English placement test or a grade of S in ENG-081 and ENG-093, OR a Must be completed prior to taking this course.                                                                                           | grade of C or better in ENG-082 and ENG-C                                                                                                    | )92         |  |
|          | Locations                                                                                                    | ^     | Offered:<br>Every Term                                                                                                    |                                                                                                    |             |  |
|          | Main Campus (72)<br>East Campus (20)<br>Hamtramck High School (2)<br>University Prep High School (2)                     |       | View Available Sections for ENG-131                                                                                                    |                                                                                                    | ~           |  |
|          | Show All Terms                                                                                                    | ^     | ENG-131A Intro College Writing (ALP) (3 Credits)<br>The first college-level composition course in a two-semester sequence, emphasizing critical readi                                                                                                    | dits)<br>equence, emphasizing critical reading, critical thinking, and critical writing skills.                                                |             |  |
|          | Winter 2019 (74)                                                                                                    |       | Through readings, students will explore various topics and various types of writing. Through essa<br>demonstrate the development of a clear main idea through well-organized supporting material,<br>above goals, a writing assignment integrating analysis and summary of an article and a persuasiv | ays, written in and out of class, students wil<br>written in correct, effective English. To mee<br>re paper synthesizing multiple sources will | t the       |  |
|          | Days of Week                                                                                                    | ~     | included.                                                                                                    |                                                                                                    |             |  |

# 7. Look in the gray box to find the course number. To view the sections of that course, select > View Available Sections for [course name].

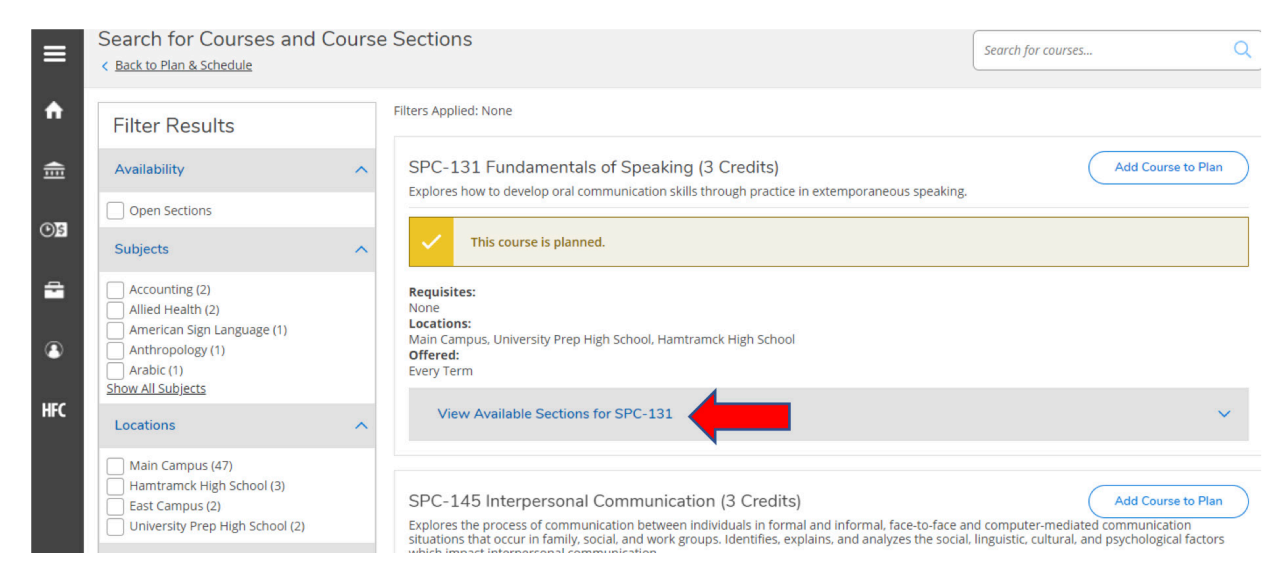

8. Once you have found your desired section from the drop down menu, select Add Section to Schedule.

| View Availabl                    | e Sections for ENG-131                         |                                             |                         |
|----------------------------------|------------------------------------------------|---------------------------------------------|-------------------------|
| Vinter 2019                      |                                                |                                             |                         |
| Introduction (<br>Runs from 3/11 | College Writing 60 (1)                         | -                                           | Add Section to Schedule |
| Seats                            | Times                                          | Locations                                   | Instructors             |
| 3                                | M/W 12:10 PM - 2:50 PM<br>3/11/2019 - 5/5/2019 | Main Campus, Liberal Arts<br>Building K-122 | Hunley, E               |

#### **9.** You will see a **Section Details** popup window. Select the **Add Section** button.

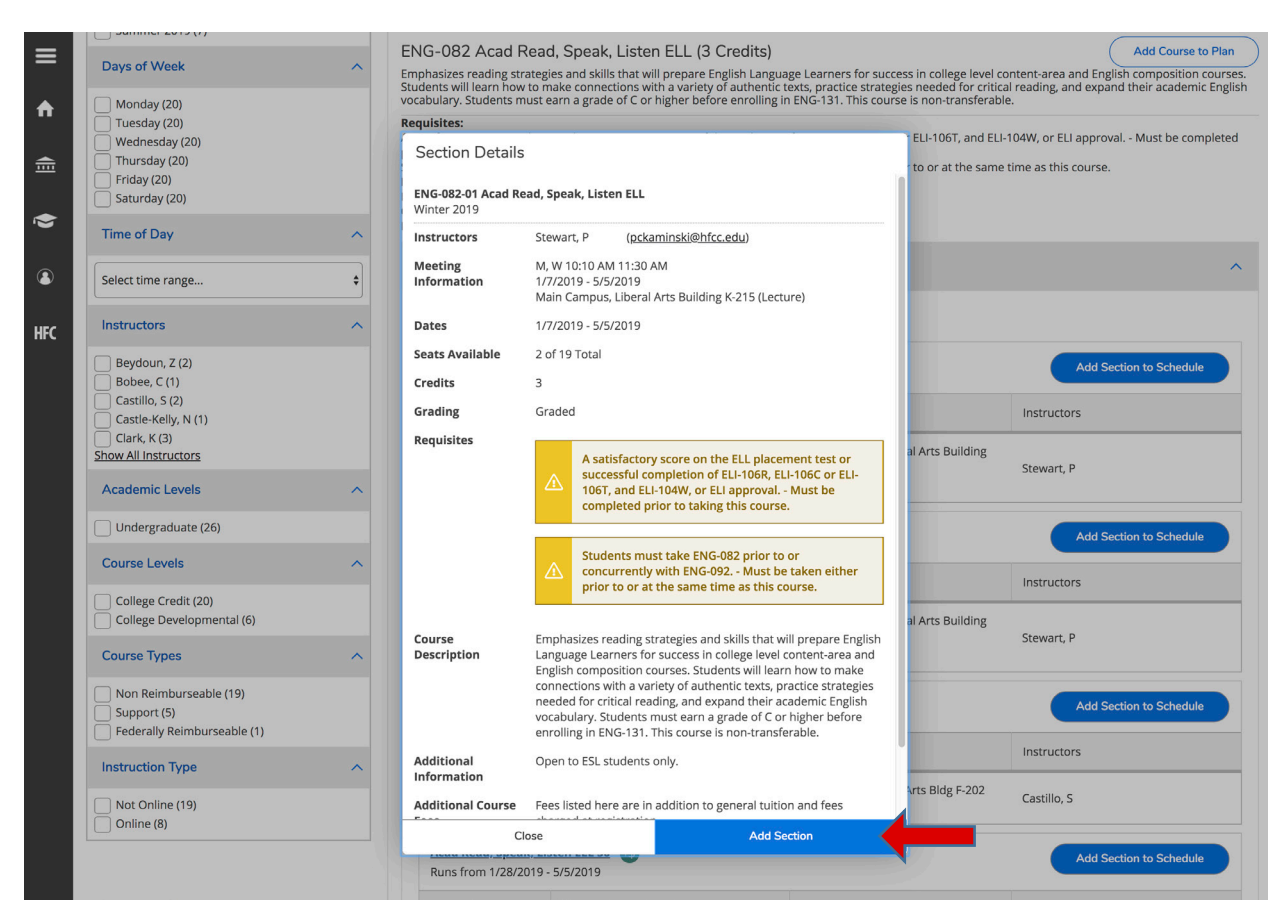

**10.** A new message will show up, telling you the course has been added to your schedule plan (but you are not yet registered! Continue with the directions below).

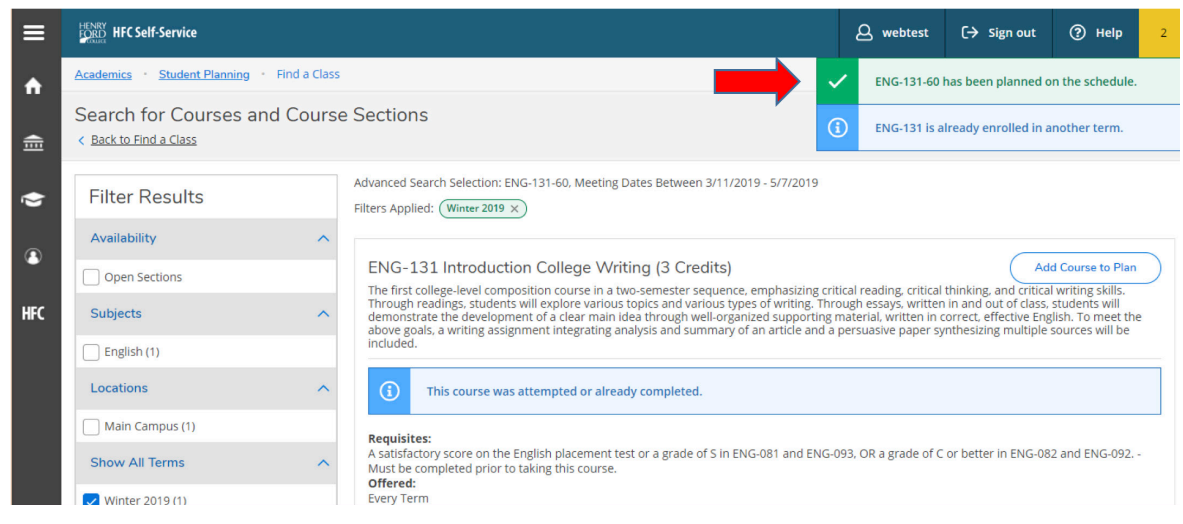

#### **11.** To add another course or to register, select **Back to Find a Class,** or use **Search** for courses box.

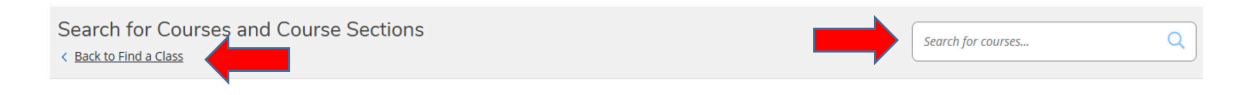

#### **12.** Return to the Plan & Schedule tab.

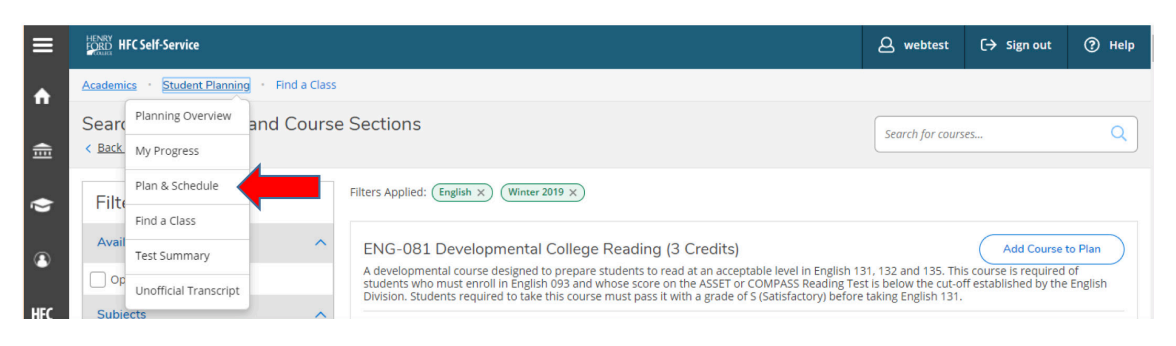

**13.** You will now see the course(s) that you just planned. It is important to note that this course is only planned. The courses are not yet officially registered.

| ੇ   | Plan your Degree and Schedule your courses         Search for courses                                                                                                    | ٩   |
|-----|----------------------------------------------------------------------------------------------------|-----|
| ۲   | Schedule Timeline Advising Petitions & Waivers                                                                                                    |     |
| ۲   | Kernove Planned Courses     Register Now                                                                                                    |     |
| HFC | Filter Sections     Save to iCal     Print       Planned: 3 Credits     Enrolled: 0 Credits     Waitlisted: 0 Credits                                                                                                    | .ts |
|     | ENG-131-60: Introduction College Writing X                                                                                                    | •   |
|     | A satisfactory score on the English<br>placement test or a grade of S in ENG-081<br>12pm                                                                                                    |     |
|     | And ENG-093. OR a grade of C or better in<br>ENG-092 and ENG-092. Must be<br>completed prior to taking this course.     Image: Englishing of the englishing of the englishin |     |
|     | ✓ Planed                                                                                                    |     |
|     | 3pm<br>Credits: 3 Credits<br>Grading: Graded                                                                                                    |     |
|     | Instructor: Hunley, E<br>3/11/2019 to 5/5/2019 5pm<br>Seats Available: 3                                                                                                    |     |

**14.** After planning all your courses, you are ready to officially register. Select the blue Register Now button.

| E)  | Plan your Degree and Schedule your courses                                                                                         |
|-----|----------------------------------------------------------------------------------------------------|
| ¢,  | Schedule Timeline Advising Petitions & Walvers                                                                                     |
| ٩   | Kemove Planned Courses     Register Now                                                                                            |
| HFC | Filter Sections 🗋 Save to iCal Planned: 3 Credits Enrolled: 0 Credits Waitlisted: 0 Credits                                        |
|     | ENG-131-60: Introduction College Writing X                                                                                         |
|     | A satisfactory score on the English<br>placement test or a grade of S in ENG-081<br>12pm                                           |
|     | And ENG-093. OR a grade of C or better in<br>ENG-092 and ENG-092 Must be<br>completed prior to taking this course.     1           |
|     | ✓ Planned                                                                                                    |
|     | 3pm                                                                                                    |
|     | Grading, Gradea         4pm           Instructor: Hunley, E         3/11/2019 to 5/5/2019           Seats Available: 3         5pm |

**15.** Congratulations! You are now registered for classes. The yellow boxes will appear green, and the screen will say Registered instead of Planned. An automated e-mail from Registrar will be sent to confirm your registration. Review your schedule carefully to ensure the days and times are what you expected. Please view the academic calendar to check the add/drop dates and payment dates.

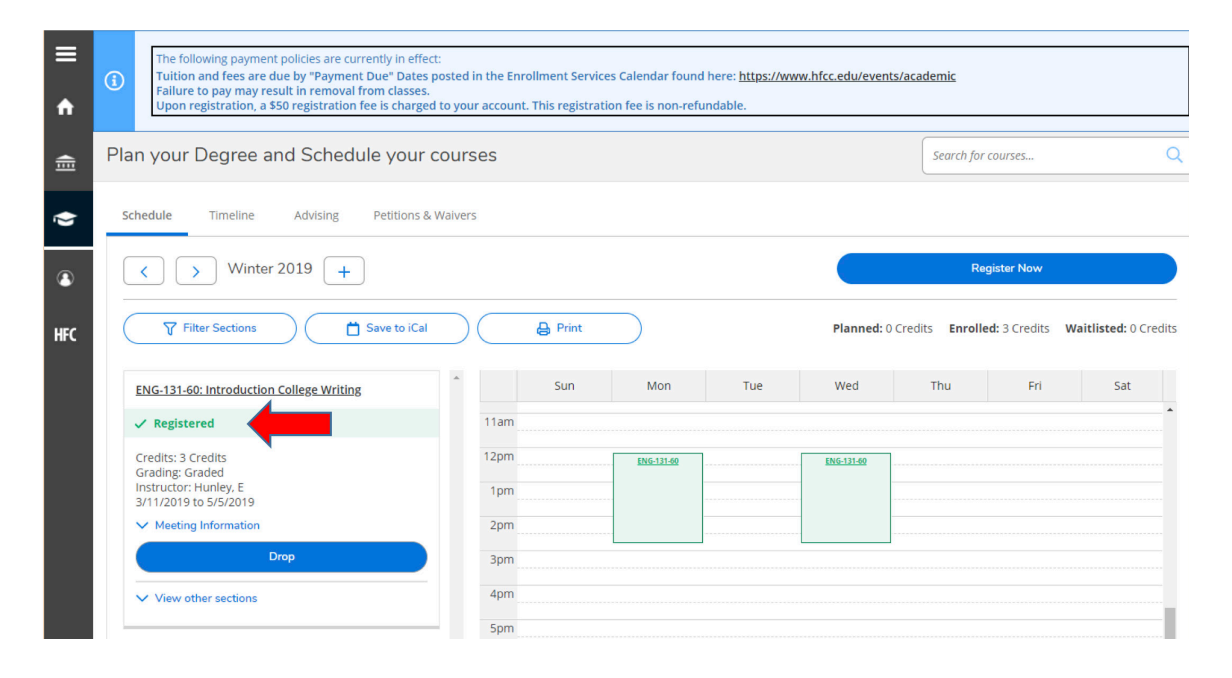

# WAITLIST SECTION

### 1. If you would like to add yourself to a waitlisted course(a), you must click Add Section to Schedule(b).

| =       | 6                 | Co 8/00 AM 10/40 AM                             | Main Campus, Fine Arts Bldg F-                   |                         |
|---------|-------------------|-------------------------------------------------|--------------------------------------------------|-------------------------|
|         |                   | 8/22/2019 - 12/15/2019                          | 201<br>Lecture                                   | N. Ford                 |
| "       | Fundamentals of S | peaking 91 🚯                                    |                                                  | Add Section to Schedule |
| <b></b> | Seats             | Times                                           | Locations                                        | Instructors             |
| EO      | 15                | Sa 8:00 AM - 10:40 AM<br>8/22/2019 - 12/15/2019 | Main Campus, Fine Arts Bldg F-<br>202<br>Lecture | Macki, Z                |
|         | Fundamentals of S | peaking 92 🥵                                    |                                                  | Add Section to Schedule |
| A       | Waitlisted        | Times                                           | Locations                                        | Instructors             |
| HFC     | 12                | Sa 11:00 AM - 1:40 PM<br>8/22/2019 - 12/15/2019 | Main Campus, Fine Arts Bldg F-<br>201<br>Lecture | N. Ford                 |
|         | Fundamentals of S | peaking 93 🤸                                    |                                                  | Add Section to Schedule |
|         | Waitlisted        | Times                                           | Locations                                        | Instructors             |
|         | 2                 | Sa 11:00 AM - 1:40 PM<br>8/22/2019 - 12/15/2019 | Main Campus, Fine Arts Bldg F-<br>202<br>Lecture | Macki, Z                |

## 2. Click on Add Section.

| ≡   |             | 6                                 | Sa 8:00 AM - 10:40 AM<br>8/22/2019 - 12/15/2019                            | Main Campus, Fine Arts Bldg F-<br>201<br>Lecture | N. Ford                 |
|-----|-------------|-----------------------------------|----------------------------------------------------------------------------|--------------------------------------------------|-------------------------|
| •   | Se          | ection Details                    | :                                                                          |                                                  | Add Section to Schedule |
| ≣   | SPC<br>Fall | <b>C-131-92 Fundam</b><br>II 2019 | entals of Speaking                                                         | 1 million                                        | Instructors             |
| ©)S | Ins<br>Me   | structors<br>eeting<br>formation  | N. Ford (nkford@hfcc.edu)<br>Sa 11:00 AM 1:40 PM<br>8/22/2019 - 12/15/2019 | e Arts Bldg F-                                   | Macki, Z                |
| •   | Dat         | ites                              | Main Campus, Fine Arts Bldg F-201 (Lecture)<br>8/22/2019 - 12/15/2019      |                                                  | Add Section to Schedule |
| ٩   |             |                                   | ① This section has a waitlist.                                             |                                                  | Instructors             |
| HFC | Sea         | ats Available                     | 1 of 24 Total                                                              | e Arts Bldg F-                                   | N. Ford                 |
|     | Wa          | aitlisted<br>edits                | 12<br>3                                                                    |                                                  |                         |
|     | Gra         | ading                             | Graded                                                                     |                                                  | Add Section to Schedule |
|     | Ker         | quisites                          | ENG-093 or ENG-092 and/or ENG-0<br>082 eligible Must be completed p        | 81 or ENG-<br>prior to                           | Instructors             |
|     |             | Clos                              | se Add Se                                                                  | ction                                            | d, Z                    |
|     |             | Fundamentals of                   | of Speaking 95 🚯                                                           |                                                  | Add Section to Schodule |

| ≡        | HENRY<br>FORD HFC Self-Service                                                                                                  |          |                                                                                                    | ٥                            | mnlefranc           | 〔→ Sign out    | (?) Help   | 2 |
|----------|----------------------------------------------------------------------------------------------------|----------|----------------------------------------------------------------------------------------------------|------------------------------|---------------------|----------------|------------|---|
| <b>↑</b> | Search for Courses and C<br>Back to Find a Class                                                                                | Sections | ✓<br>(i)                                                                                                    | SPC-131-92  <br>SPC-131 is a | has been planned of | n the schedule |            |   |
| ্ৰা      | Filter Results                                                                                                    |          | Filters Applied: Fall 2019 X                                                                                                    |                              |                     |                |            |   |
| <b>a</b> | Availability                                                                                                    | ^        | SPC-131 Fundamentals of Speaking (3 Credits)<br>Explores how to develop oral communication skills through practice in extemporar | Ad                           | d Course to Pla     | n              |            |   |
| ۲        | Subjects                                                                                                    | ^        | This course was attempted or already completed.                                                                                  |                              |                     |                |            |   |
| HFC      | American Sign Language (1)<br>Anthropology (1)<br>Arabic (1)<br>Business Administration (1)<br>English (1)<br>Show All Subjects |          | Requisites:<br>None<br>Locations:<br>Main Campus, University Prep High School, Hamtramck High School<br>Offered:<br>Every Term   |                              |                     |                |            |   |
|          | Locations                                                                                                    | ^        | View Available Sections for SPC-131                                                                                              |                              |                     |                |            | ^ |
|          | Main Campus (16)<br>Hamtramck High School (3)<br>East Campus (2)<br>University Prep High School (1)                             |          | Fall 2019 Fundamentals of Speaking 01                                                                                            |                              |                     | Add Section to | o Schedule |   |

**3.** Notification box will appear. **NOTE**: Course is not registered only planned.

4. Select Back to Plan & Schedule to view all planned sections.

| ≡   | HENRY<br>FORD HFC Self-Service                                                                                           | <b>A</b> webtest | 〔→ Sign out                                                                                                    | (?) Help |                       |        |
|-----|----------------------------------------------------------------------------------------------------|------------------|----------------------------------------------------------------------------------------------------|----------|-----------------------|--------|
| ÷   | Academics · Student Planning · Fir                                                                                       |                  |                                                                                                    |          |                       |        |
| ŧ   | Search for Courses ar 1<br>< Back to Plan & Schedule                                                                     | Search for cours | Q                                                                                                    |          |                       |        |
| ۲   | Filter Results                                                                                                    |                  | Filters Applied: (Fall 2019 ×)                                                                                                 |          |                       |        |
| ۲   | Availability                                                                                                    | ^                | SPC-131 Fundamentals of Speaking (3 Credits)                                                                                   |          | Add Course t          | o Plan |
|     | Open Sections                                                                                                    |                  |                                                                                                    |          |                       |        |
| HFC | Subjects                                                                                                    | ~                | ① This course was attempted and dropped.                                                                                       |          |                       |        |
|     | Accounting (2)<br>Allied Health (1)<br>American Sign Language (1)<br>Anthropology (1)<br>Arabic (1)<br>Show All Subjects |                  | Requisites:<br>None<br>Locations:<br>Main Campus, University Prep High School, Hamtramck High School<br>Offered:<br>Every Term |          |                       |        |
|     | Locations                                                                                                    | ^                | View Available Sections for SPC-131                                                                                            |          |                       | ^      |
|     | Main Campus (37) East Campus (2) Hamtramck High School (2)                                                               |                  | Fall 2019                                                                                                    |          |                       |        |
|     | University Prep High School (1)                                                                                          |                  | Fundamentals of Speaking 01 (45)                                                                                               | Ad       | d Section to Schedule |        |

**5.** To add yourself to waitlist, you must click on **Waitlist**.

| The following payment policies are currently in effect:     Tuition and fees are due by "Payment Due" Dates post-<br>Failure to pay may result in removal from classes.     Upon registration, a \$50 registration fee is charged to y | d in the Enrollment Services Calendar found here:<br>our account. This registration fee is non-refundable | https://www.hfcc.edu/events/academic<br>e.   |                       |
|----------------------------------------------------------------------------------------------------|----------------------------------------------------------------------------------------------------|----------------------------------------------|-----------------------|
| Plan your Degree and Schedule your cou                                                                                                    | rses                                                                                                    | Search for courses                           |                       |
| Schedule Timeline Advising Petitions & Waiv                                                                                                    | ers                                                                                                    |                                              |                       |
| Fall 2019 – +                                                                                                    |                                                                                                    | Remove Planned Courses Accept Terms and Reg  | ister Now             |
| Filter Sections                                                                                                    | Print                                                                                                    | Planned: 3 Credits Enrolled: 0 Credits Waiti | i <b>sted:</b> 0 Crea |
| SPC-131-92: Fundamentals of Speaking X                                                                                                    | Sun Mon                                                                                                   | Tue Wed Thu Fri                              | Sat                   |
| ✓ Planned                                                                                                    | 9am                                                                                                    |                                              |                       |
| Credits: 3 Credits<br>Grading: Graded<br>Instructor: N. Ford                                                                                                    | 10am                                                                                                    |                                              |                       |
| 8/22/2019 to 12/15/2019<br>Seats Available: 1                                                                                                    | 11am                                                                                                    |                                              | SPC-131-92            |
| V Meeting Information                                                                                                    | 12pm                                                                                                    |                                              |                       |
| This section has a waitlist                                                                                                    | 1pm                                                                                                    |                                              |                       |
|                                                                                                    | 2nm                                                                                                    |                                              |                       |

6. When Drop Waitlist appears, you have been added to the waitlist for that course. If you wish to drop from the waitlist, click on Drop Waitlist.

| ≡<br>♠ | The following payment policies are currently in effect:<br>Tuition and fees are due by "Payment Due" Dates posted in the Enrollment Services Calendar found here: <u>https://www.hfcc.edu/events/academic</u><br>Failure to pay may result in removal from classes.<br>Upon registration, a \$50 registration fee is charged to your account. This registration fee is non-refundable. |  |  |  |  |  |  |  |  |
|--------|----------------------------------------------------------------------------------------------------|--|--|--|--|--|--|--|--|
| ŧ      | Plan your Degree and Schedule your courses   Search for courses                                                                                                    |  |  |  |  |  |  |  |  |
| ¢      | Schedule Timeline Advising Petitions & Waivers                                                                                                    |  |  |  |  |  |  |  |  |
| 3      | K     Fall 2019     -     +         Remove Planned Courses     Accept Terms and Register Now                                                                                                    |  |  |  |  |  |  |  |  |
| HFC    | Filter Sections       Save to iCal         Print       Planned: 0 Credits         Enrolled: 0 Credits       Waitlisted: 3 Credits                                                                                                    |  |  |  |  |  |  |  |  |
|        | SPC-131-92: Fundamentals of Speaking Sun Mon Tue Wed Thu Fri Sat                                                                                                    |  |  |  |  |  |  |  |  |
|        | Vaitlisted                                                                                                    |  |  |  |  |  |  |  |  |
|        | Credits: 3 Credits Grading: Graded 10am Inctructors N. Gred                                                                                                    |  |  |  |  |  |  |  |  |
|        | 8/22/2019 to 12/15/2019 11am 59C33192                                                                                                    |  |  |  |  |  |  |  |  |
|        | V Meeting Information 12pm                                                                                                    |  |  |  |  |  |  |  |  |
|        | This section has a waitlist                                                                                                    |  |  |  |  |  |  |  |  |
|        | Drop Waitlist                                                                                                    |  |  |  |  |  |  |  |  |

# **HOW TO DROP A COURSE**

If you need to drop a course, we strongly recommend that you make a quick appointment with your academic advisor or a counselor first. Your advisor can help make sure you stay on track with your program and your graduation or transfer plan. They can advise you on remaining eligible for any financial aid you may be receiving, and any payment implications of dropping a course during a semester. They can also suggest options you might not have considered, to ensure your continued success. Please see an Enrollment Service team member for any financial aid questions you may have such as aid eligibility, payment implications, dropping a course during the semester.

#### **1.** To drop a course, select the blue **Drop** box.

| €   | Plan your Degree and Schedule your courses                                              |             |         |            |     |            | Search for      | Search for courses |                       |  |
|-----|-----------------------------------------------------------------------------------------|-------------|---------|------------|-----|------------|-----------------|--------------------|-----------------------|--|
| Ģ   | Schedule Timeline Advising Petitions &                                                  | & Waivers   |         |            |     |            |                 |                    |                       |  |
| ۲   | Winter 2019 +                                                                           |             |         |            |     |            | Register Now    |                    |                       |  |
| HFC | Filter Sections                                                                         |             | 🔒 Print | $\supset$  |     | Planned: ( | OCredits Enroll | ed: 3 Credits      | Waitlisted: 0 Credits |  |
|     | ENG-131-60: Introduction College Writing                                                | A           | Sun     | Mon        | Tue | Wed        | Thu             | Fri                | Sat                   |  |
|     | ✓ Registered                                                                            | 11am        |         |            |     |            |                 |                    | ·····                 |  |
|     | Credits: 3 Credits<br>Grading: Graded<br>Instructor: Hunley, E<br>3/11/2019 to 5/5/2019 | 12pm<br>1pm |         | ENG-131-60 |     | ENG-131-60 |                 |                    |                       |  |
|     | V Meeting Information                                                                   | 2pm         |         |            |     |            |                 |                    |                       |  |
|     | Drop                                                                                    |             |         |            | _   |            |                 |                    |                       |  |
|     | View other sections                                                                     | 4pm         |         |            |     |            |                 |                    |                       |  |

2. A pop-up screen will ask you to confirm your choice and select a reason for dropping. Select **Cancel** if you do not wish to drop..

| Plan your Degree and Schedule            | Search for courses    | Q                                              |                             |              |
|------------------------------------------|-----------------------|------------------------------------------------|-----------------------------|--------------|
| Register<br>Schedule Timeline A          | r and Drop Sections   |                                                |                             |              |
| You have                                 | e elected to drop: PS | Y-131-51 (3 Credits)                           | Register Now                |              |
| Select sec                               | tions to drop:        | Select a reason                                |                             |              |
| ∑ Filter Sections                        | 31-51 (3 Credits)     | Select an option                               | roneg: a Credits Waitlisted | l: 0 Credits |
|                                          |                       | Select an option                               |                             |              |
| PSY-131-51: Introductory Psych           | Cancel                | Course is too difficult<br>Course not required | Thu Fri                     | Sat          |
| ✓ Registered, but not started            | 6am                   | Current grade too low                          |                             | ····· ^      |
| Credits: 3 Credits                       | 7am                   | Financial issues<br>Personal factors           |                             |              |
| Grading: Graded<br>Instructor: Hering, M | 8am                   | Schedule problem<br>Too many other classes     | <u>PSY-131-51</u>           |              |
| 2/3/2020 to 5/10/2020                    | 9am                   | Transportation issues                          |                             |              |

| an your Degree and Schedu      | le your courses        |                       | Searc    | h for courses  | C                     |
|--------------------------------|------------------------|-----------------------|----------|----------------|-----------------------|
| chedule Timeline A             | er and Drop Sections   |                       |          |                |                       |
| You ha                         | ve elected to drop: PS | SY-131-51 (3 Credits) |          | Register Now   |                       |
| Select s                       | ections to drop:       | Select a reason       |          |                |                       |
| ▼ Filter Sections              | -131-51 (3 Credits)    | Other                 | Enrolled | l: 3 Credits N | Waitlisted: 0 Credits |
| PSY-131-51: Introductory Psych | Cancel                 | Update                | Thu      | Fri            | Sat                   |
| ✓ Registered, but not started  | 6am                    |                       |          |                | ······                |
|                                | 7am                    |                       |          |                |                       |

After selecting a reason, click Update if you do wish to drop the class.

**3.** The course you dropped will then revert to Planned status, signifying you have dropped successfully. You will receive an automated e-mail from Registrar to confirm the dropped class. To remove planned courses, select Remove Planned Courses. NOTE: Once you have dropped a class, you will not be able to re-register for that class again in the same semester if the add date has passed or start date remedial courses (under100 level), or if the course becomes full.

| ŧ   | Plan your Degree and Schedule your cours                       | ses           |                      | Search for courses                      | Q                     |
|-----|----------------------------------------------------------------|---------------|----------------------|-----------------------------------------|-----------------------|
| ¢,  | Schedule Timeline Advising Petitions & Waiver                  | s             |                      |                                         |                       |
| 3   | <ul> <li>Winter 2019 – +</li> </ul>                            |               | Remove Planned Cours | ses Reg                                 | ister Now             |
| HFC | Filter Sections                                                | Print         | Planned: 3 Cred      | its <b>Enrolled:</b> 0 Credits <b>V</b> | /aitlisted: 0 Credits |
|     | ENG-131-60: Introduction College Writing                       | Sun Mon       | Tue Wed              | Thu Fri                                 | Sat                   |
|     | ✓ Planned                                                      | 11am          |                      |                                         |                       |
|     | Credits: 3 Credits<br>Grading: Graded<br>Instructor: Hunley, E | 12pm ×<br>1pm | <u>ENG-131-60</u> ×  |                                         |                       |
|     | 3/11/2019 to 5/5/2019<br>Seats Available: 4                    |               |                      |                                         |                       |
|     | V Meeting Information                                          | 2pm           |                      |                                         |                       |
|     | Register                                                       | 3pm           |                      |                                         |                       |
|     |                                                                | 40m           |                      |                                         |                       |

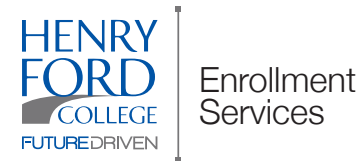

#### **CONTACT US**

Winter and Fall Semester (Spring and Summer hours may vary)

Monday - Thursday: 8:00 a.m. - 6:30 p.m. Friday: 8:00 a.m. - 2:00 p.m. Welcome Center (WC) 800-585-4322 enrollmentservices@hfcc.edu

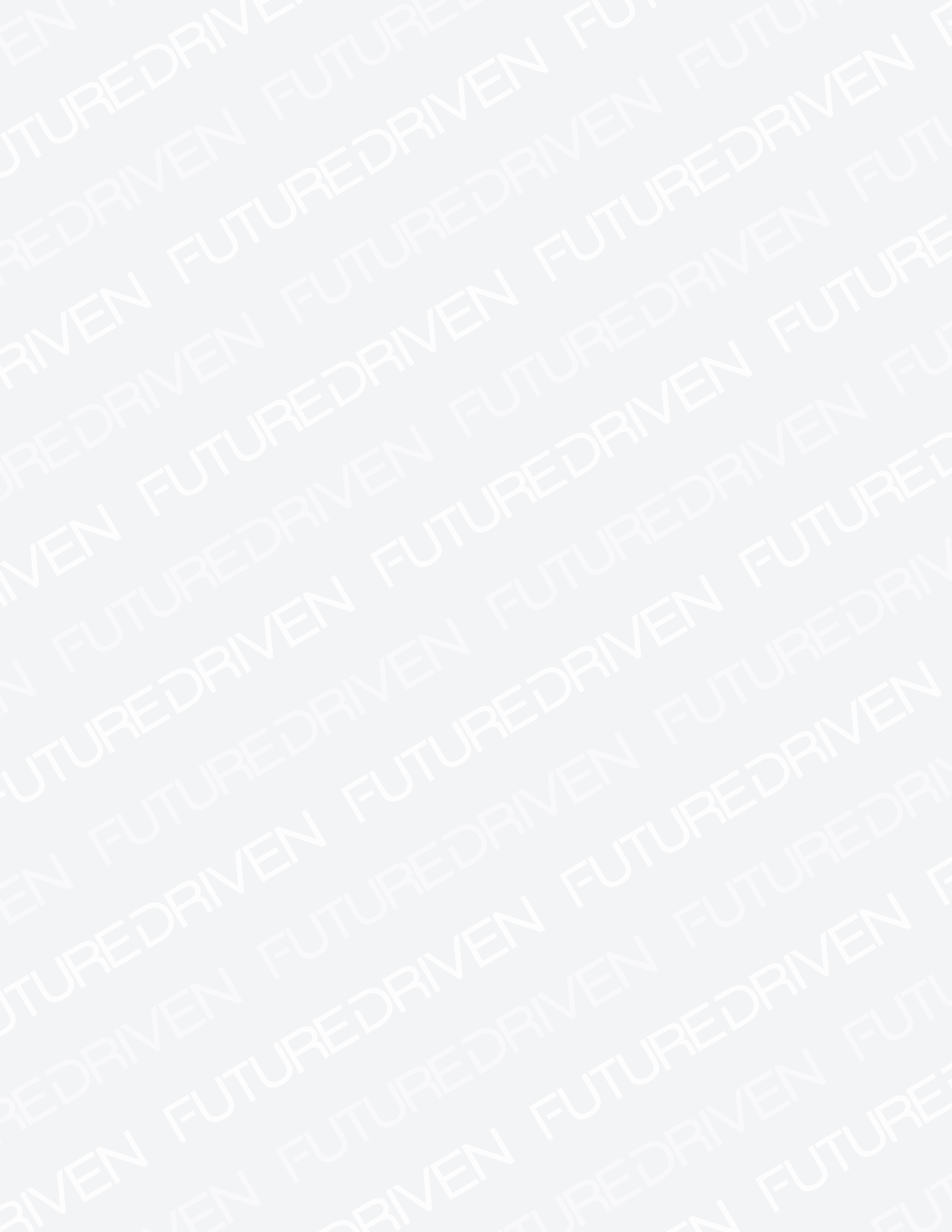

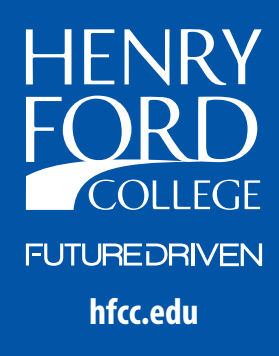